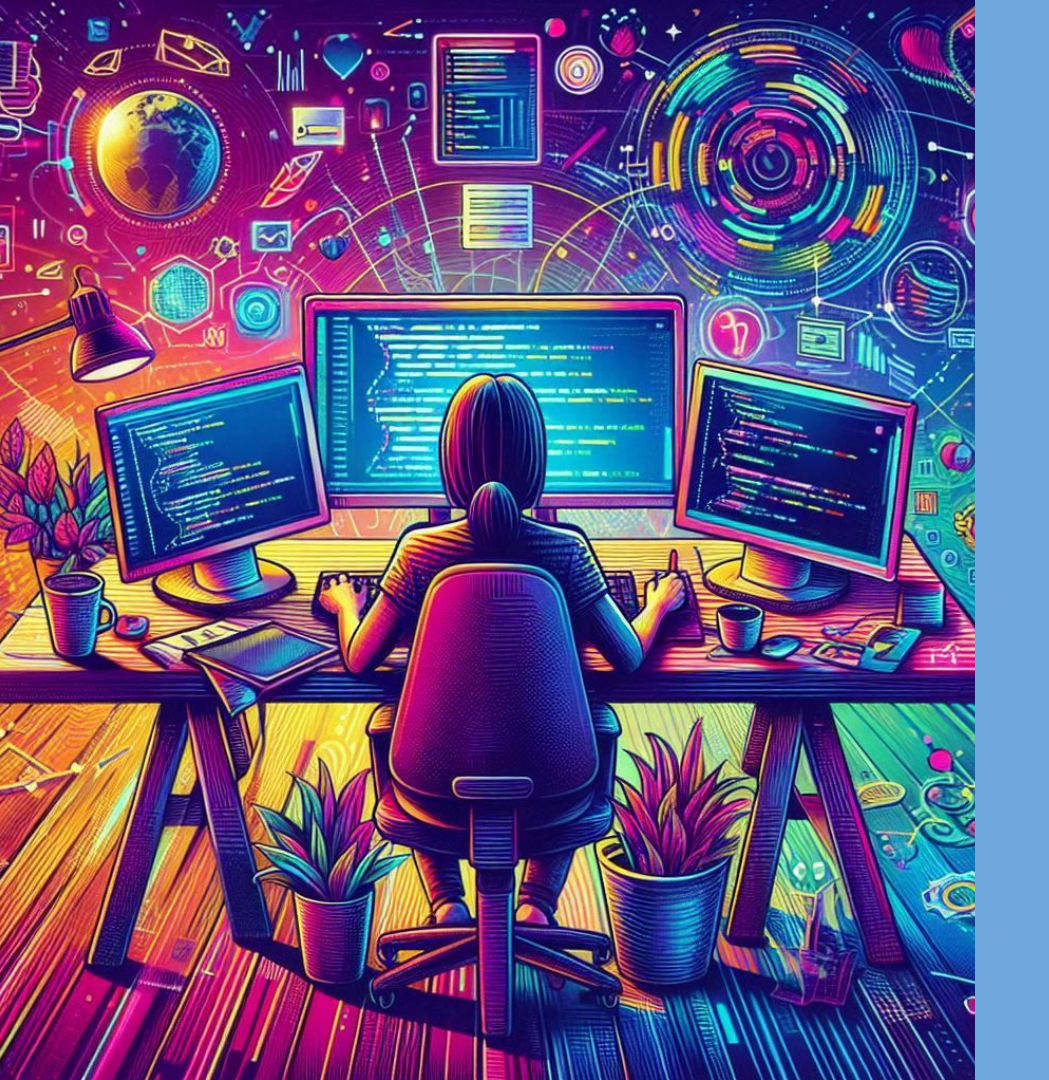

## 自分だけのオリジナル Webサイトをつくろう

## Webサイトはどのようにできているだろう?

#### 学校のWebサイト(ホームページ)を検索し、ソースを表示しよう

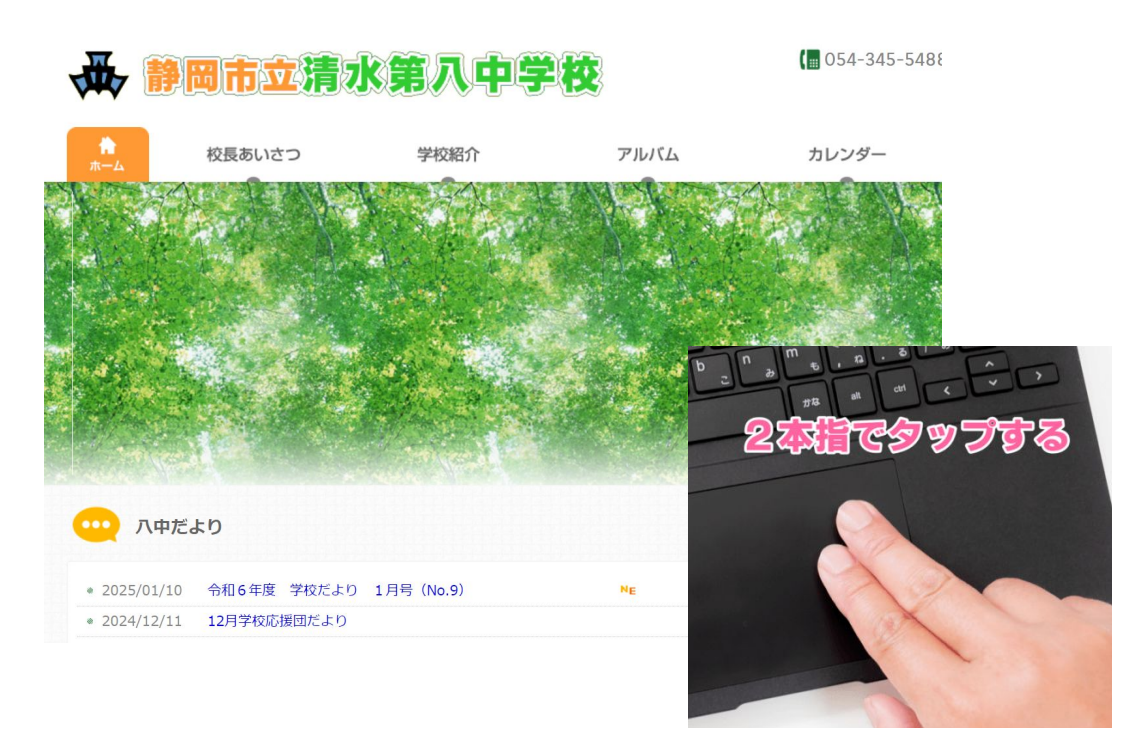

|    | 戻る                | Alt+左矢印キー |   |
|----|-------------------|-----------|---|
|    | 進む                | Alt+右矢印キー |   |
|    | 再読み込み             | Ctrl+R    |   |
|    | 名前を付けて保存          | Ctrl+S    |   |
|    | 印刷                | Ctrl+P    |   |
|    | キャスト              |           |   |
|    | Google Lensで画像を検索 |           |   |
| C0 | お使いのデバイスに送信       |           |   |
|    | このページの QR コードを作成  |           |   |
|    | 中文 (简体) に翻訳       |           |   |
|    | ページのソースを表示        | Ctrl+U    |   |
|    | 検証                |           |   |
|    |                   |           | 1 |

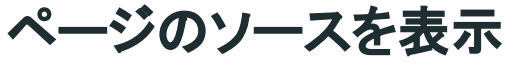

#### 行の折り返し 🗆

```
<!doctype html>
     <html>
     <head>
 3
       <meta charset="Shift_JIS" />
       <meta http-equiv="X-UA-Compatible" content="IE=edge.chrome=1" />
 5
       <title>静岡市立清水第八中学校 </title>
6
       <!-- css -->
       <style>
 8
            .address .mail {
9
                padding-top: 5px;
10
11
       </style>
12
       <!-- Meta tags -->
13
       <meta name="description" content="" />
14
       <meta name="viewport" content="width=device-width, initial-scale=1.0" />
15
       <meta http-equiv="Content-Type" content="text/html; charset=shift jis">
16
       <!-- CSS -->
17
       k rel="stylesheet" href="/css/reset.css?version=1" media="all" />
18
       k rel="stylesheet" href="/is/touchcarousel/touchcarousel.css?version=1" media="all" />
19
       k rel="stylesheet" href="/is/touchcarousel/black-and-white-skin/black-and-white-skin.css?version=1" media="all" />
20
       <link rel="stylesheet" href="/css/style.css?version=1" media="all" />
<link rel="stylesheet" href="/css/style.css?version=1" media="all" />
<link rel="stylesheet" href="/css/style.css?version=1" media="all" />
<link rel="stylesheet" href="/css/style.css?version=1" media="all" />
21
22
23
       <link rel="stylesheet" href="/aspsrv/common.css?version=1" media="all" />
<!--[if lte IE 7]><link rel="stylesheet" href="/css/lte-ie-7.css"><![endif]-->
24
25
       <!-- [if Ite IF 6]><link rel="stylesheet" href="/css/lte-ie-6.css"><! [endif]-->
26
     </head>
27
     <body class="home">
28
     <div id="wrap">
29
       <div id="header">
30
          <div class="logo"><a href="/_"><img src="/img/logo.jpg" alt="静岡市立清水第八中学校"></a></div>
31
          <div class="tel">054-345-5488</div>
32
        </div>
33
        < -- ====
34
                                                        FND HEADER
        <div class="menu">
35
          36
            <a href="/" class="current">ホーム</a>
37
            <a href="/aspsrv/asp introduction/greet/default.asp?al=1">校長あいさつ</a>
38
```

#### Webサイトを制作するためのプログラミング言語で作られている

簡単なサイトをつくってみよう

#### Webサイトをつくるための準備

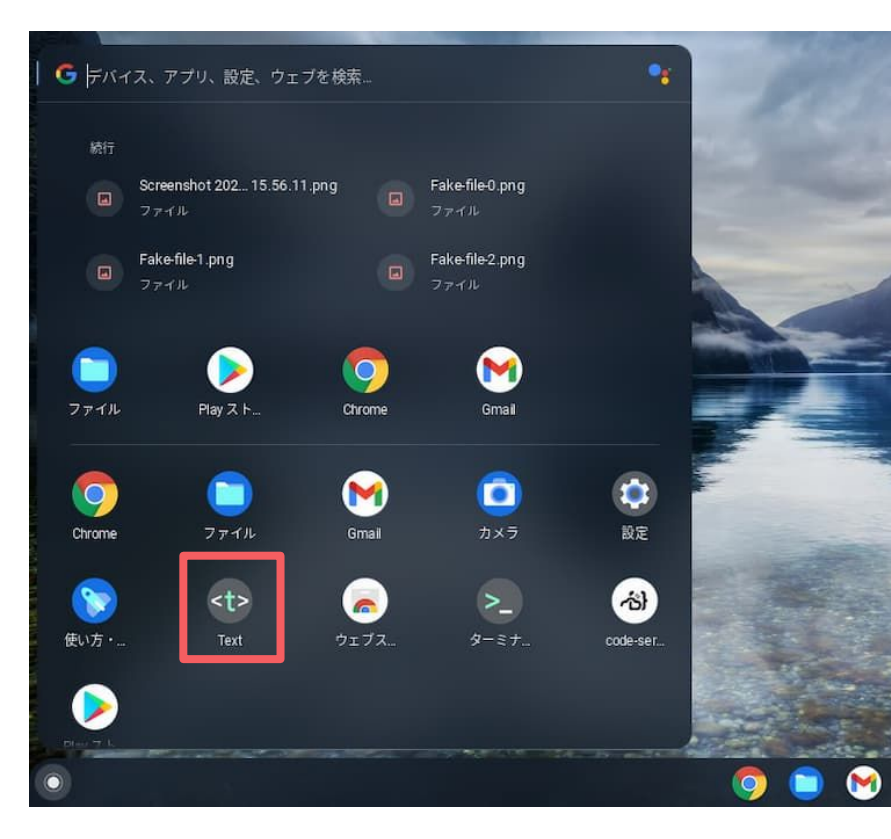

### ①アプリ「Text」を開く

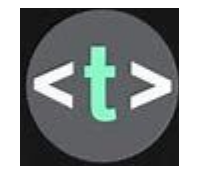

#### ②名前をつけて保存

| Text     |           | =   | ٩  | Untitled 1.txt * | - | 1 |
|----------|-----------|-----|----|------------------|---|---|
| New      |           | 1   |    |                  |   |   |
| Open     |           |     |    |                  |   |   |
| Save     |           |     |    |                  |   |   |
| Save a   | 15        |     |    |                  |   |   |
|          |           |     |    |                  |   |   |
| Untitlee | d 1.txt * |     |    |                  |   |   |
| ③自分      | の名前       | .ht | ml |                  |   | I |

→で保存※.htmlは半角

## ①テキストに以下を入力してみましょう

「上書き保存」をしてから、ファイルを開いてみましょう

#### 見出しや文章などサイトの構成をつくる言語: HTML

## ②テキストに以下を追加してみましょう

<html>
こんにちは、私は中学生です。
<**style>p { color: blue; }</style>**</html>

先ほどのサイトから何が変わっただろうか?

#### 文字の色やフォント、配置などデザインをつくる言語: CSS

## ③テキストに以下を追加してみましょう

<html>

#### サイトでどんなことができるようになっただろうか?

ボタンやポップアップなどサイトに動きを与える言語: JavaScript

## Webサイトはどのようにできているだろう?

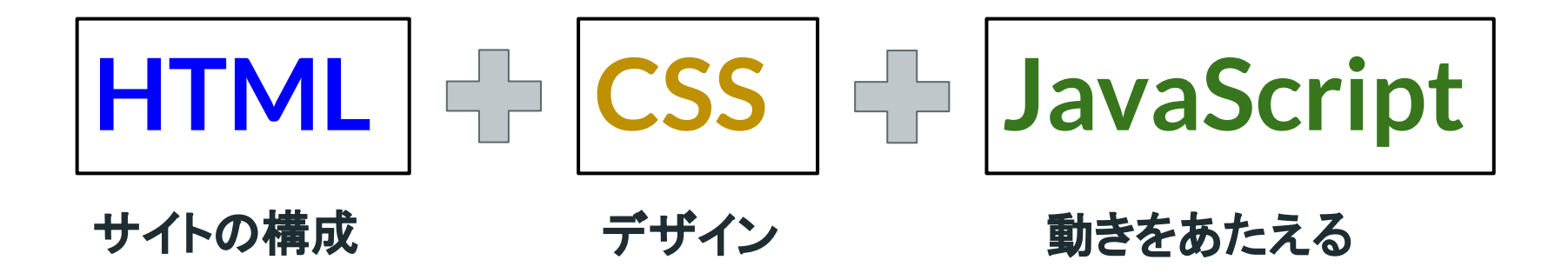

・見る人が必要な情報をしっかりと得られるようなサイト ・見る人や使う人を楽しませるようなサイト が作られている 大切な技術

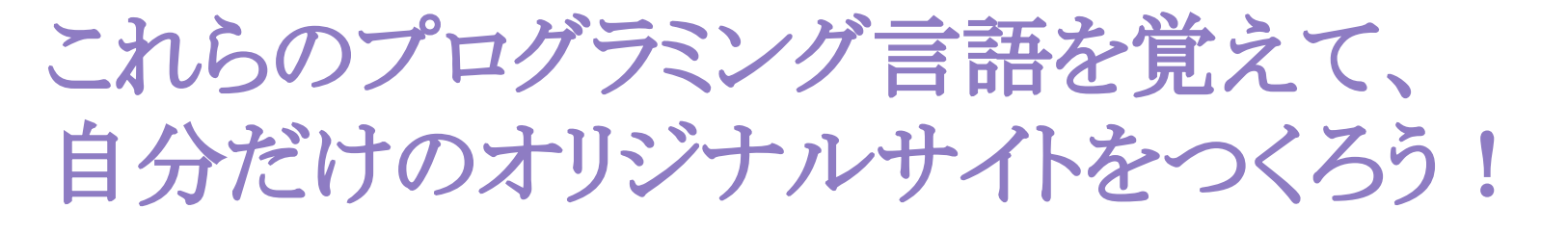

とは、言いません

# こんなの覚えずに、楽に自分だけのオリジナルサイトをつくろう!

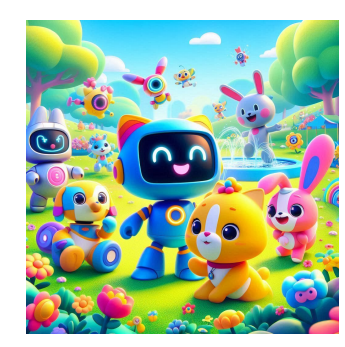

生成AIを活用しよう! ※この画像も生成 AIで作りました

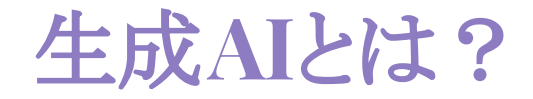

### コンピュータが過去のデータ(学習データ)から情報を分析して、文 章や絵、音楽などを自動的に作り出す技術

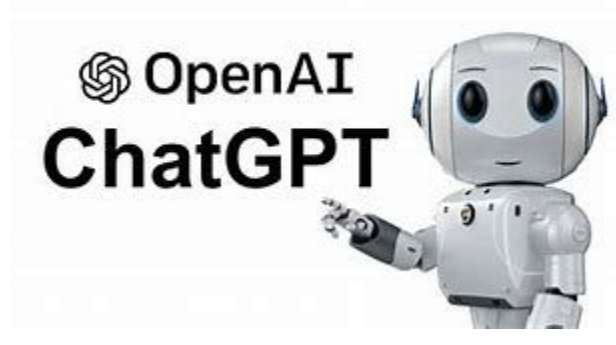

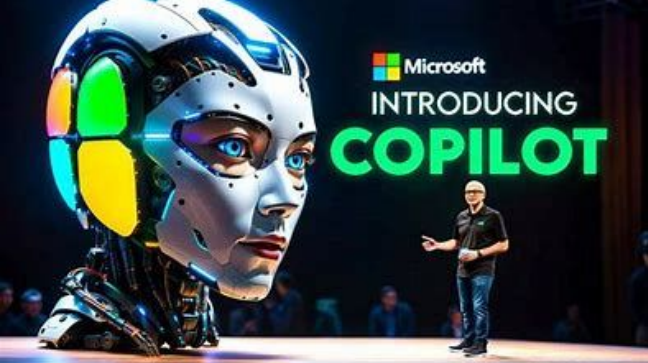

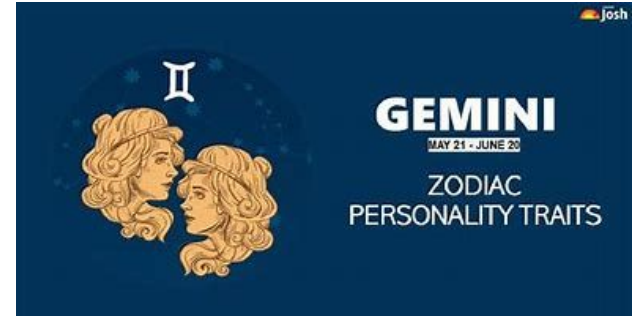

## 生成AI「copilot」を使ってみよう

Copilot を試す

サインイン

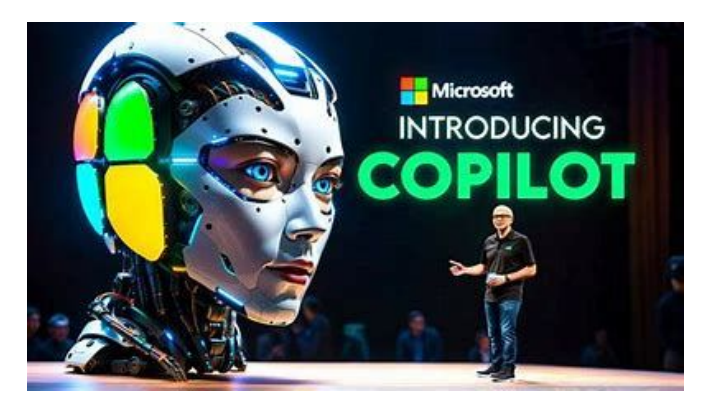

Microsoft Copilot 個人使用向け ~ 組織向け ~ もっと詳しく知る ~

Copilot Vision は、Microsoft Edge を参照するための新しい方法です。現在プレビュー段階です。 詳細情報 >

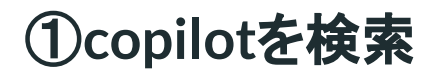

https://www.microsoft.com/ja-jp/microsoft-cop ilot/personal-ai-assistant?msockid=3e7a0a5b 460d6d0b0f8c183747776c02Copilot

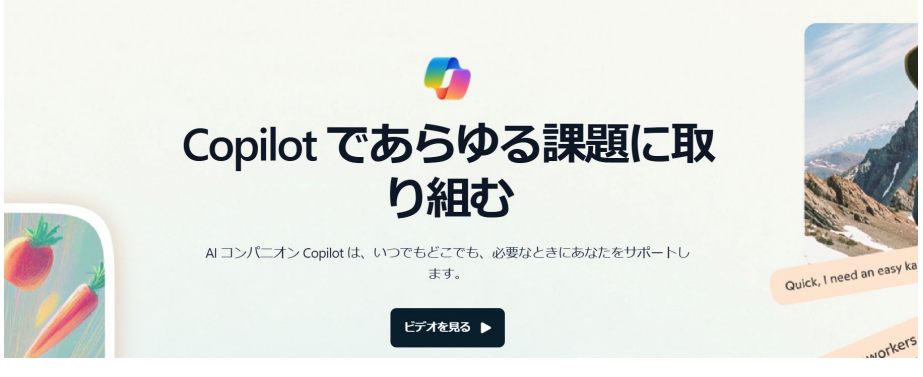

②copilotを試そうをクリック

## 「copilot」に以下の指示を出してみよう

中学校社会の勉強をする学習用サイトを単一のHTMLで作成します。

以下の要件を満たしてください。

- 1. 中学校社会の問題を10問作ってください。
- 2. ランダムでその問題をだしてください。

3. 回答を入力して、ボタンを押すと結果が表示され、次の問題にいきます。

| ※改行は「         | shift_+ |
|---------------|---------|
| <b>Fenter</b> |         |

 $\wedge$ 

| Html                                                                                                    | O |
|----------------------------------------------------------------------------------------------------|---|
| html<br><html lang="ja"><br/><head><br/><meta charset="utf-8"/><br/><title>中学校社会の学習</title><br/><style></style></head></html> |   |

## 要件にあわせて作ってくれる!

#### コピーして、テキストに貼り付けて、 開いてみましょう

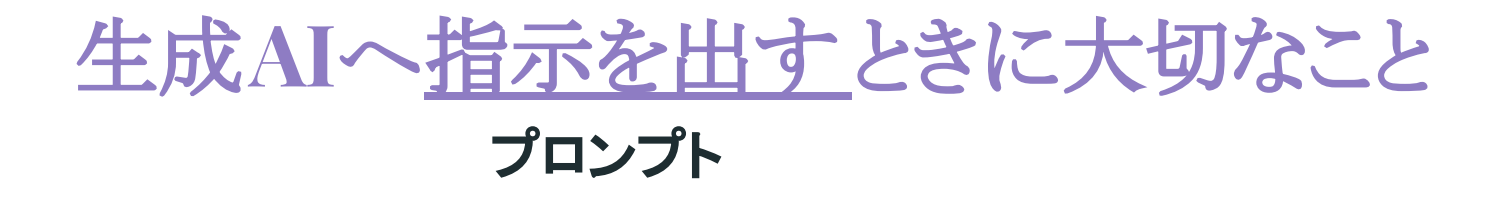

- 1. 求めていることを伝える:
  - 自分が何を求めているのかを記す。「社会の勉強をする学習サイトをつくりたい」
- 2. 具体的な指示にする:
  - ○「猫の画像を見せてください」よりも、「黒い猫のかわいい画像を見せてください」と具体的に 伝えると、より望む結果が得られます。
- 3. **簡潔にまとめる**:
  - 長々と説明するよりも、短くて分かりやすく伝える方が良いです。
- 4. 繰り返し要求する:
  - AIの回答が自分の期待と合っているか確認し、必要ならもう一度具体的に指示をし直すと 良いです。「デザインを勉強に集中できるようなものにしてください」と頼んでみましょう。
- 5. 個人情報は書き込まない:
  - 生成AIは学習してしまう。自分たちの情報が使われてしまう可能性もある。

生成AIを活用してオリジナルサイトを作ろう

#### Oプロンプトを考えてみよう

| Γ   | 自分が作るもの      | 」サイトを単一のHTMLで作成します。 |
|-----|--------------|---------------------|
| 以下の | 要件を満たしてください。 |                     |
| 1.  |              |                     |
| 2.  |              |                     |
| 3.  | 指示する内容       |                     |
| 4.  |              |                     |
| 5.  | 出した指示をワークシ   | ~トに記録しましょう          |
| 6.  |              |                     |

## 補助資料:作成例 テトリスサイト

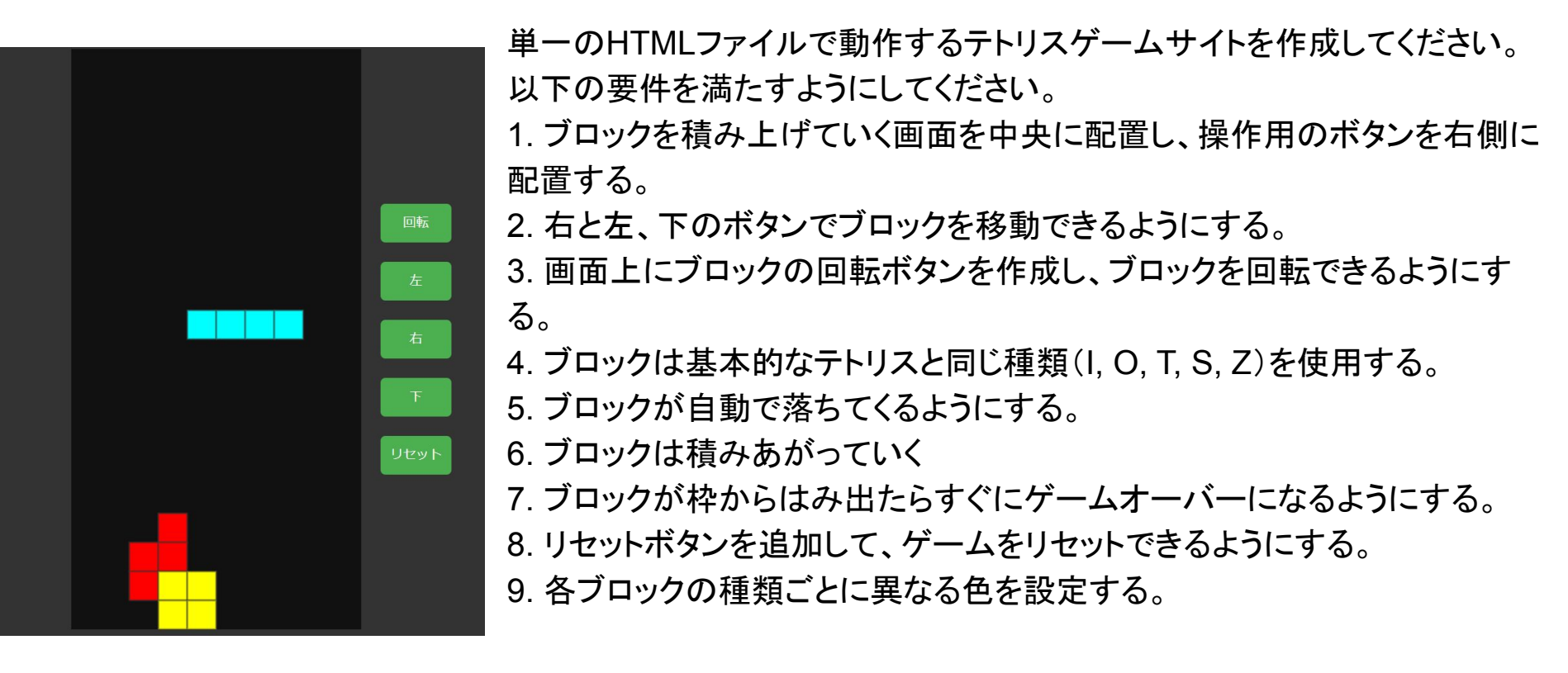

## 友達が作ったサイトを操作してみよう

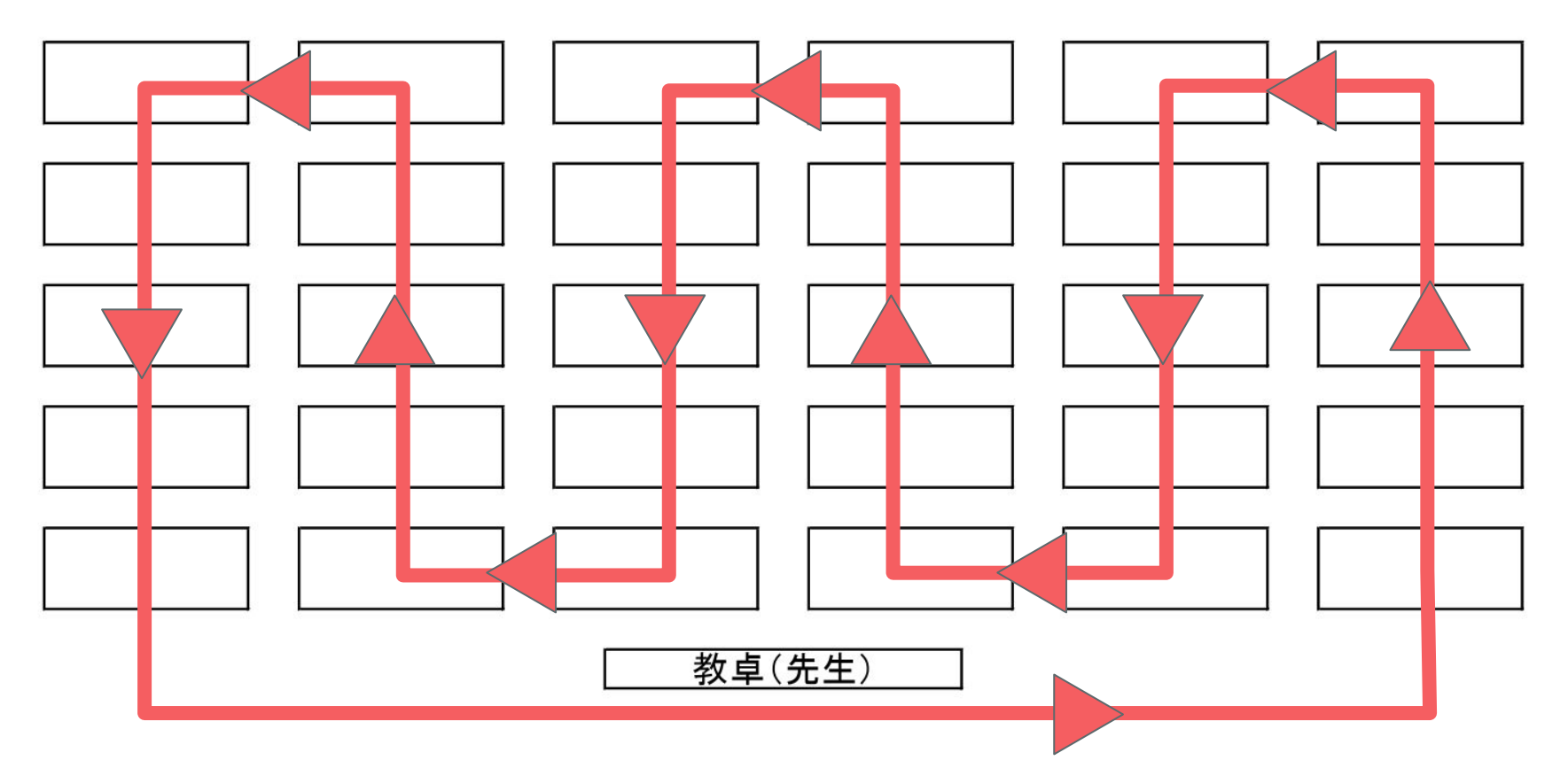

## 生成AIを活用した Webサイトを制作してみて

#### 生成AIはどんなところで使えるだろうか? 生成AIの利点と欠点は何だろうか?

| 利点 | ・専門的なスキルがなくても、基本知識だけで活用できる<br>・自分ではできないこともできるようになる<br>・作業が自動化できて、効率的になる |
|----|-------------------------------------------------------------------------|
| 欠点 | ・誤りもあるため、回答をしっかりとチェックする<br>・指示を明確にする必要がある<br>・セキュリティーやプライバシー            |

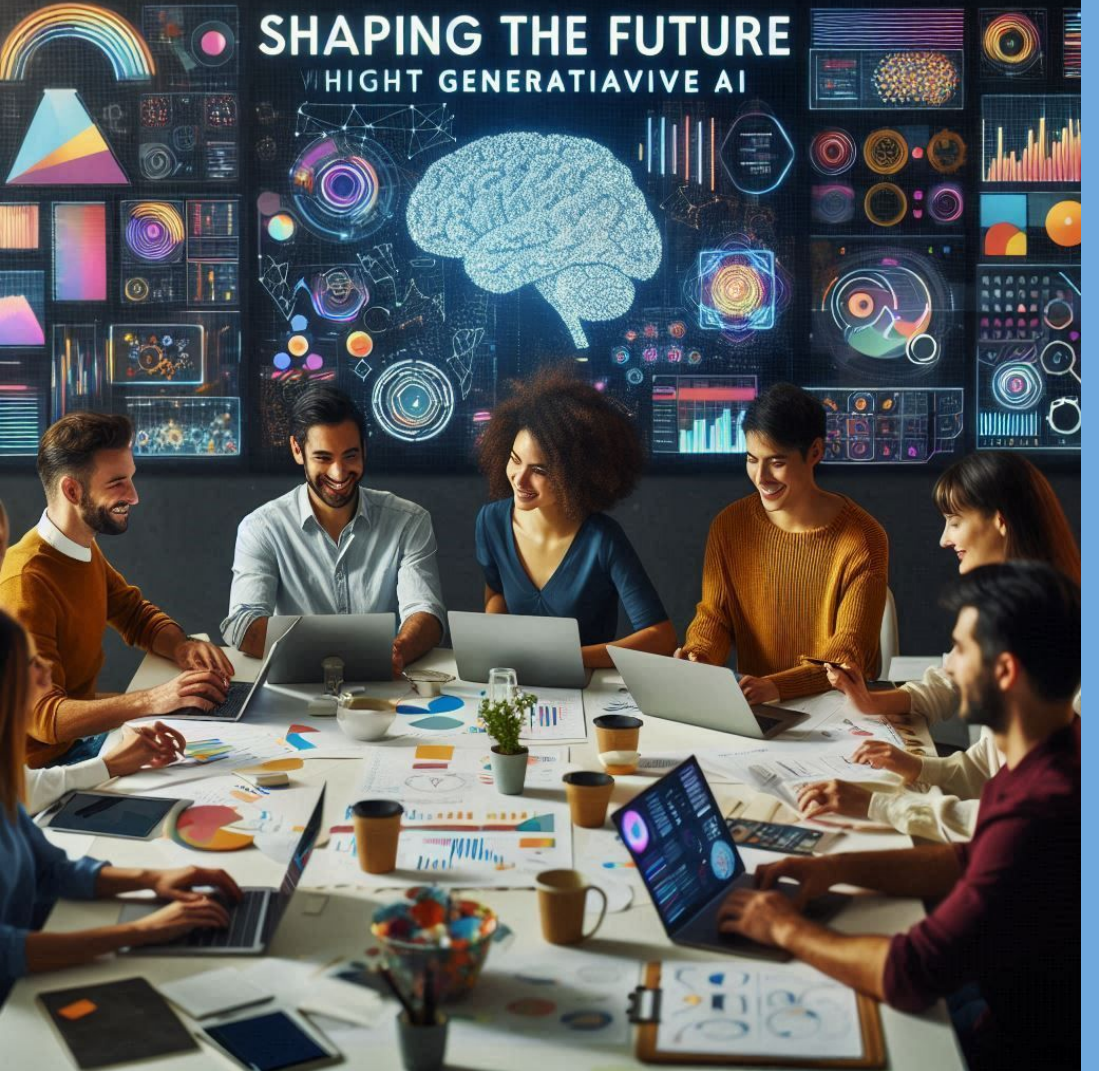

## 生成AIを上手に活用して、新しい未来を!